Finn ut hvordan du søker, legger til og fjerne produkter fra din månedlige lojalitetsbestilling (LRP)

Du kan gjøre dette på to måter.

- 1. Direkte fra lojalitetsbestillingen.
- 2. Legg produktene til i handlekurven.

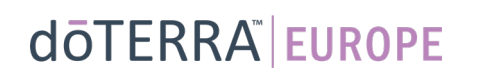

< <u>Avbryt</u>

€ 8.40

273.50

27.35

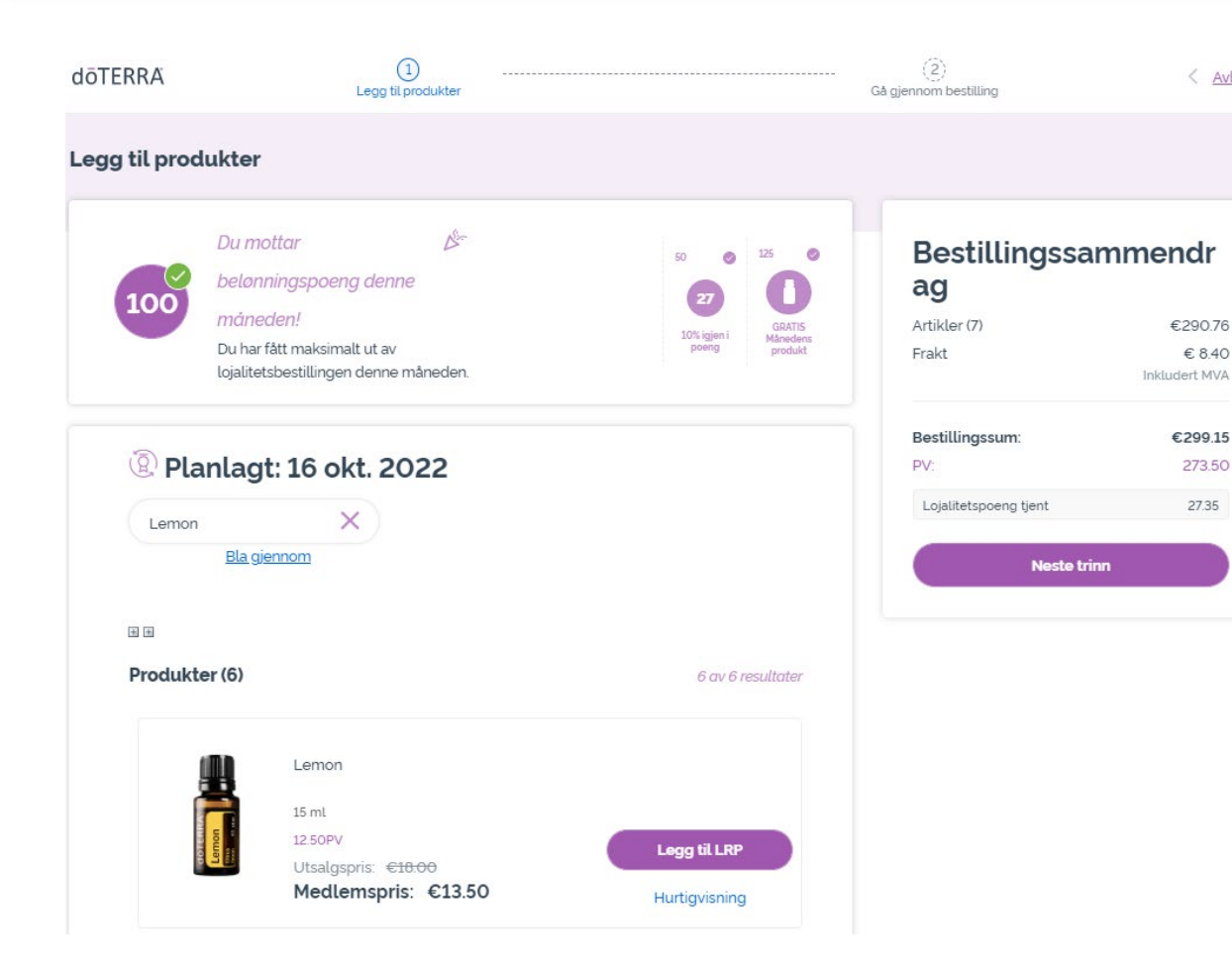

0

#### Du kan legge til produkter ved å skrive produktnavnet i søkefeltet.

#### doterra europe

B

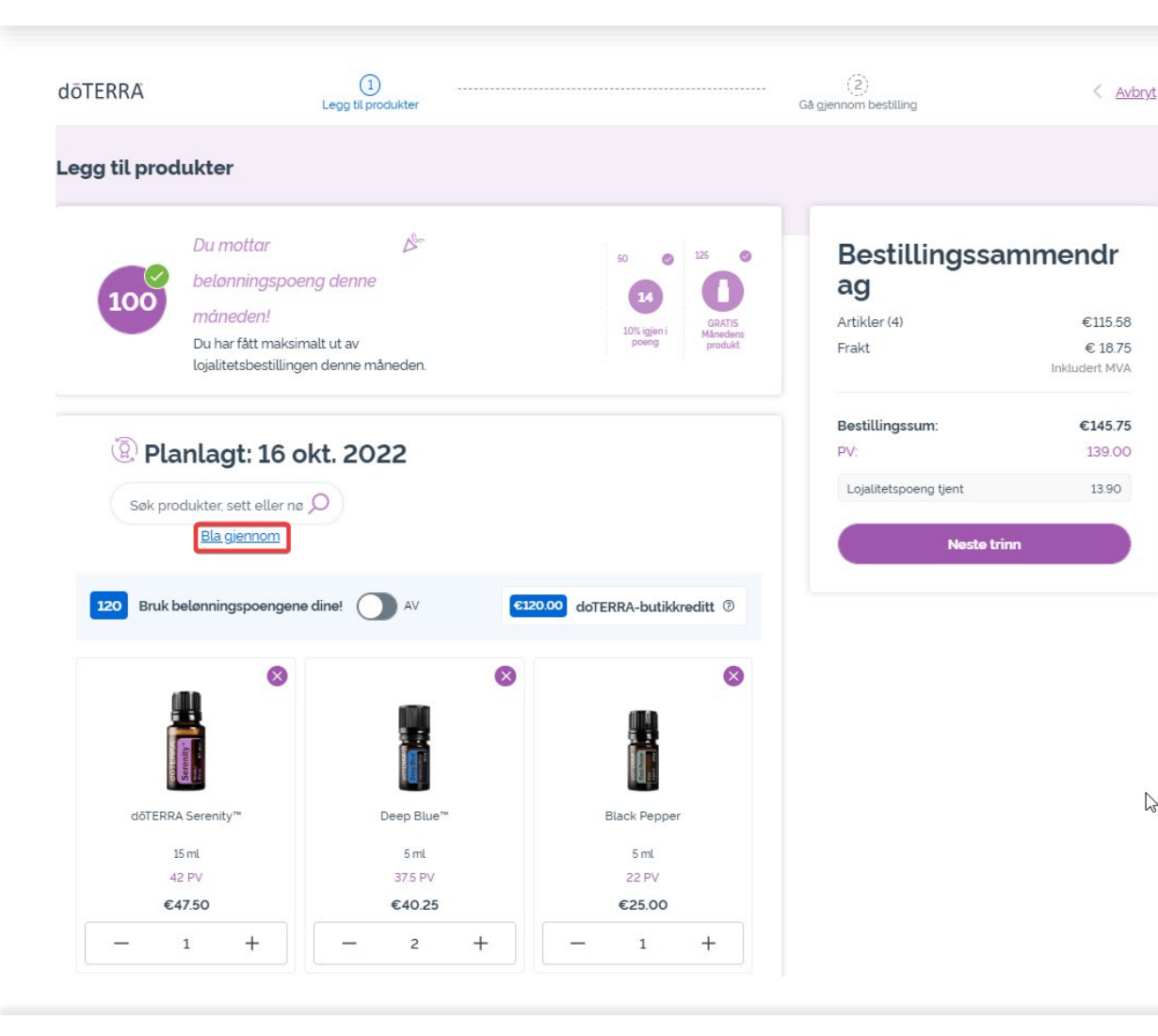

#### Du kan bla gjennom alle produktene til doTERRA Europe ved å klikke på «Bla gjennom».

doterra europe

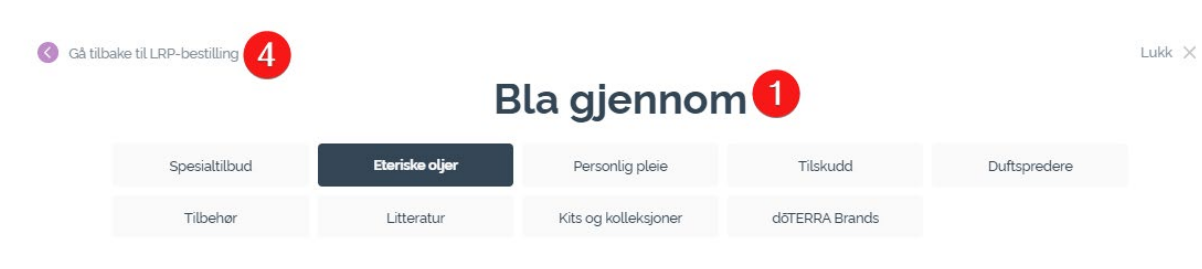

#### **Eteriske oljer**

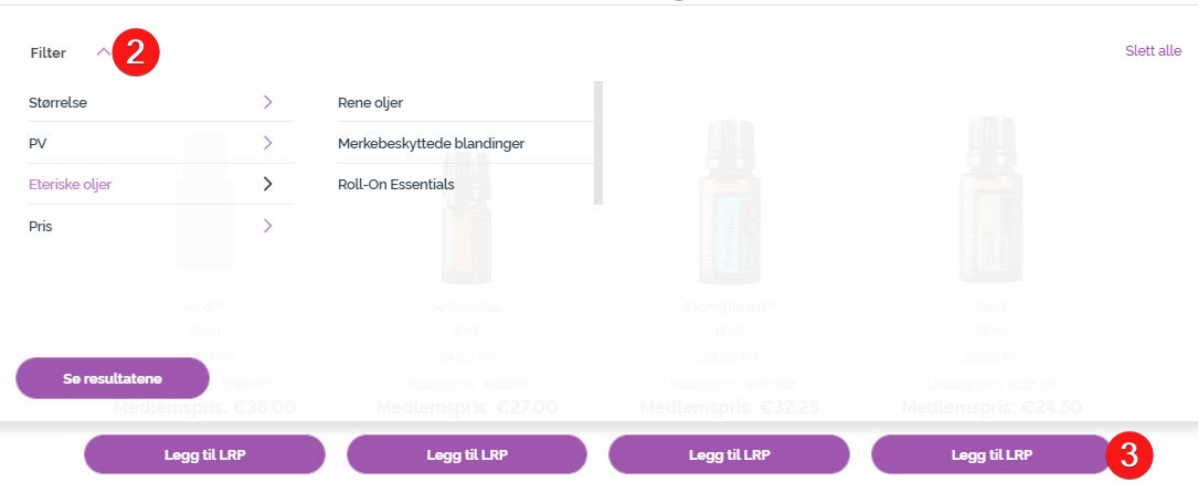

1) Når du **blar gjennom produktene**, kan du filtrere dem etter produktkategori (f.eks. eteriske oljer, personlig pleie).

2) Sorter produktene etter underkategori ved hjelp av filteralternativet.

3) Legg til de ønskede produktene ved å klikke på «Legg til i lojalitetsbestilling».

4) Når du er ferdig med å legge til produkter, klikker du på «Gå tilbake til lojalitetsbestilling».

dōTERRA<sup>®</sup> | EUROPE

Du kan redusere antallet produkter ved hjelp av ikonene «-/+».

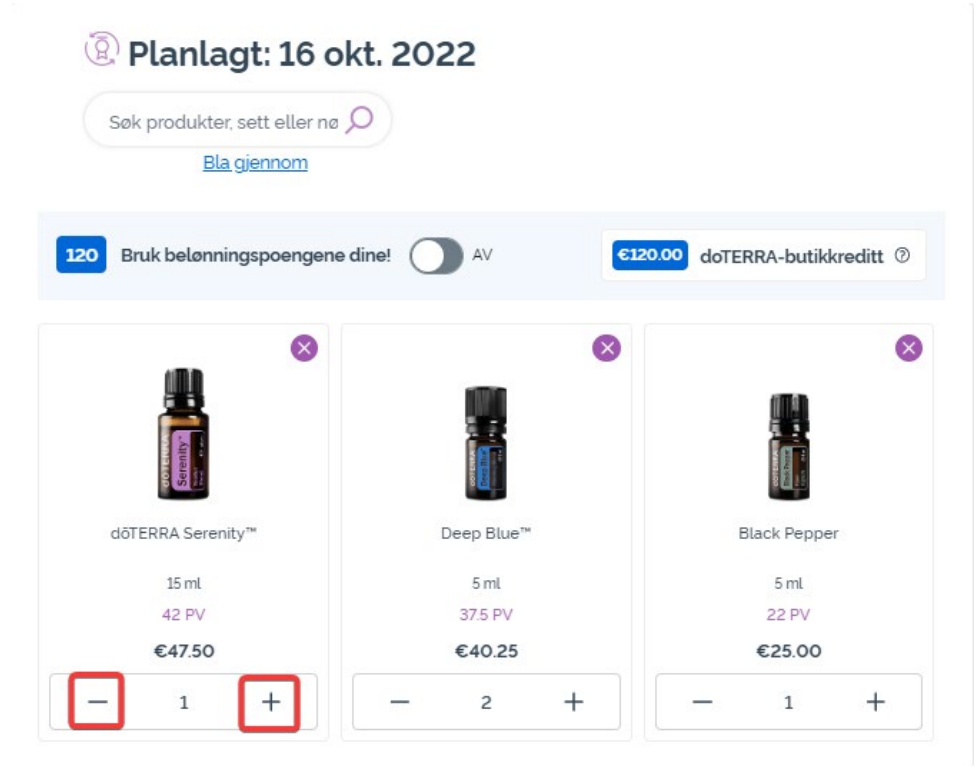

Dersom du ønsker å fjerne et produkt, klikker du på «x».

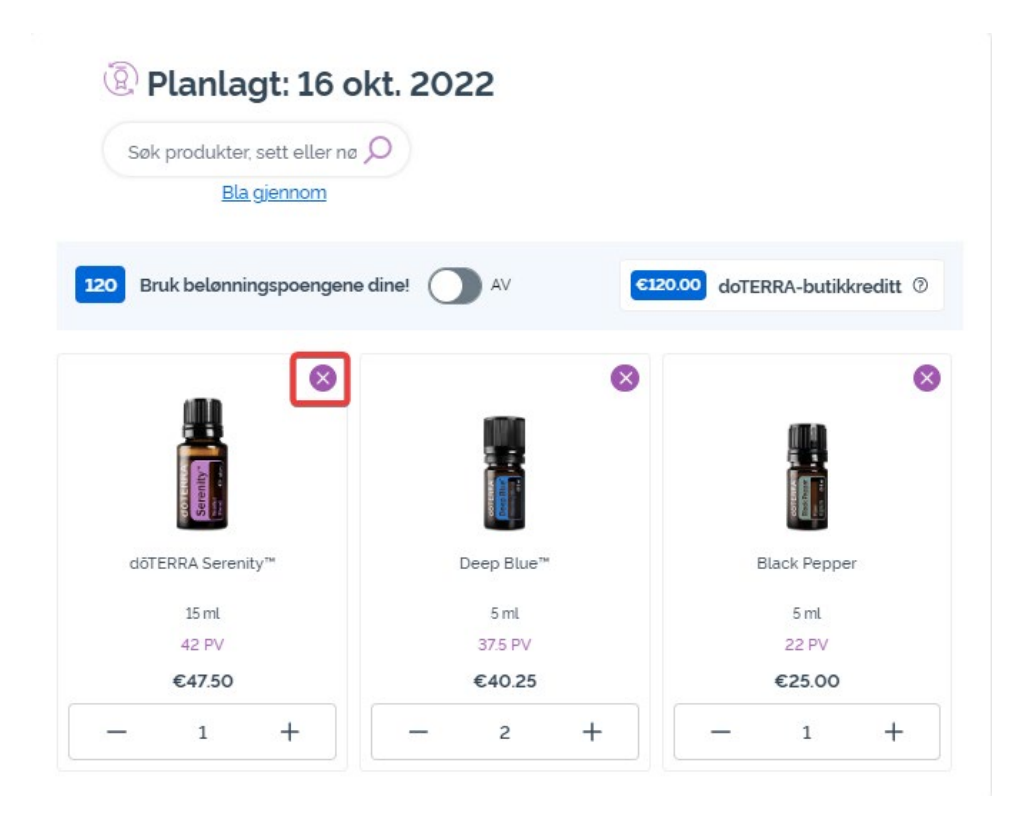

dōterra

Når du er ferdig med å velge produkter i din månedlige lojalitetsbestilling (LRP), går du til «Neste trinn». Velg «Behandle nå» eller lagre endringene ved å velge at bestillingen skal behandles på den angitte behandlingsdatoen.

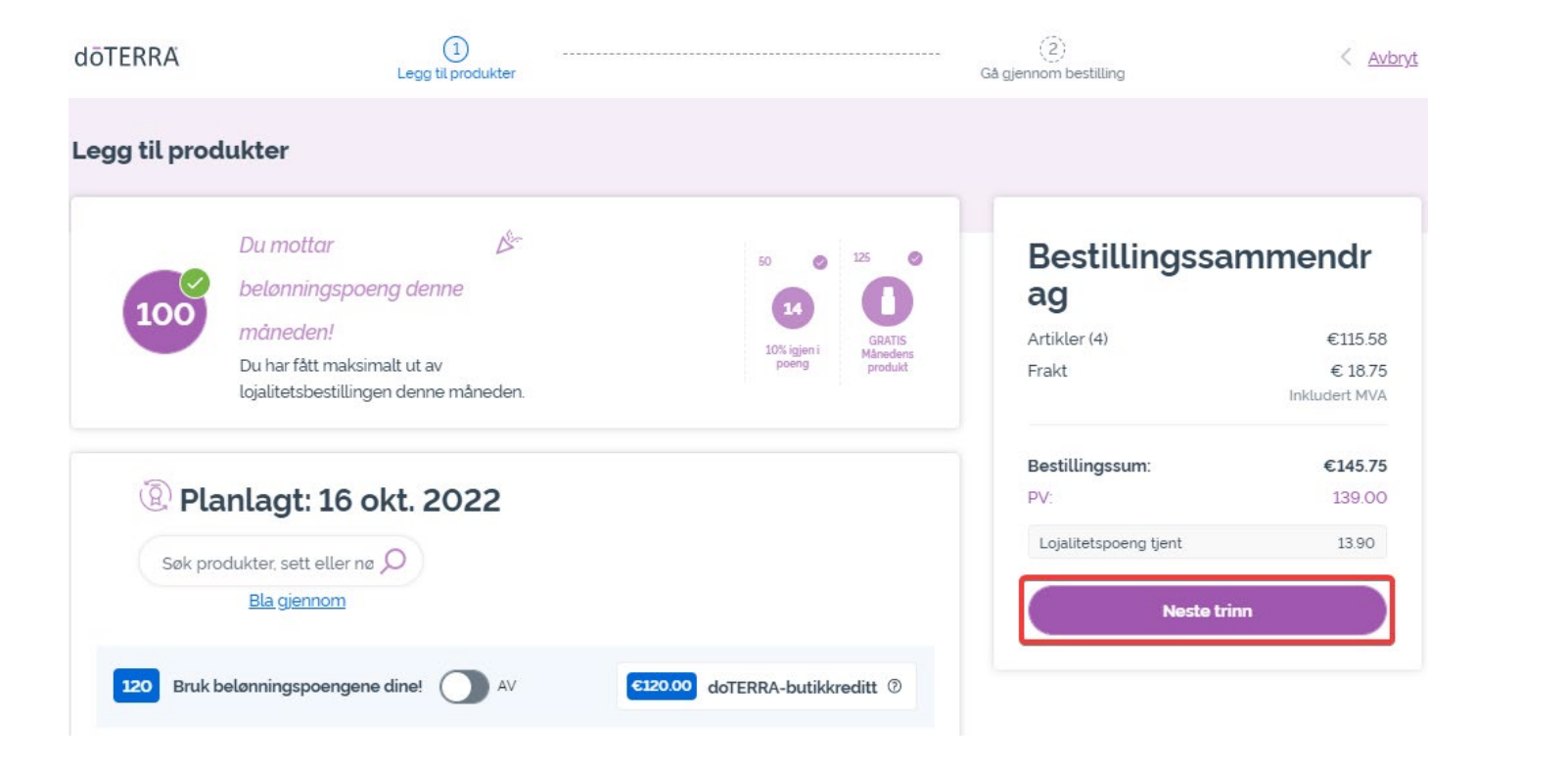

| Bestillingssammendr<br>ag |                          |  |
|---------------------------|--------------------------|--|
| Artikler (4)              | €115.58                  |  |
| Frakt                     | € 18.75<br>Inkludert MVA |  |
| Bestillingssum:           | €145.75                  |  |
| PV:                       | 139.00                   |  |
| Lojalitetspoeng tjent     | 13.90                    |  |
| Behandle                  | nà                       |  |
| Behandle den 16           | okt. 2022                |  |

#### doterra

Legg produktene du gjerne vil legge til i din månedlige lojalitetsbestilling, i handlekurven.

Du kan gjøre dette på to måter.

- 1. Bruk søkefunksjonen.
- 2. Bla gjennom produktkategoriene.

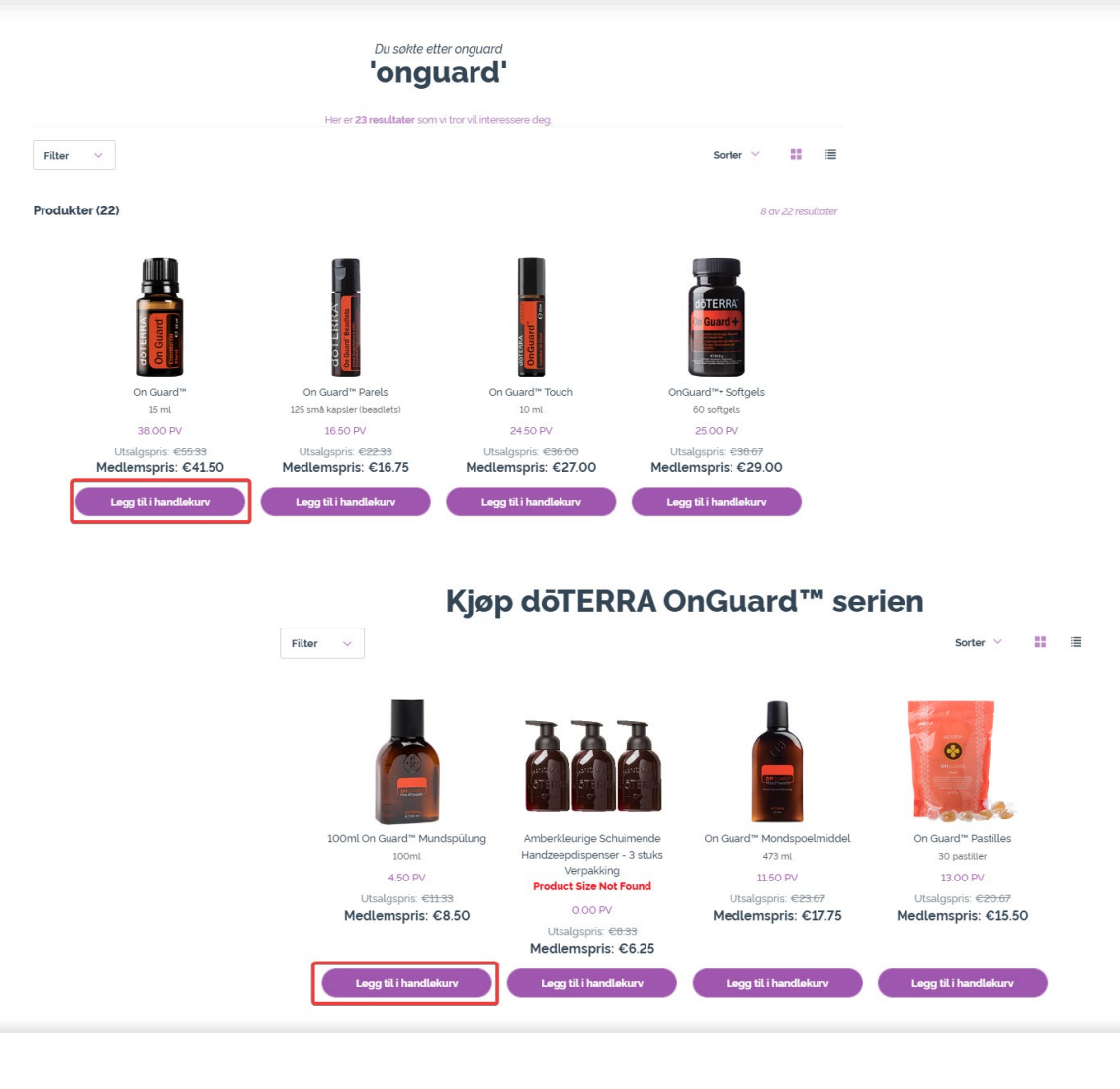

Når du har lagt alle de ønskede produktene til i handlekurven, går du til handlekurven ved å holde over ikonet øverst til høyre på siden og klikke på «Vis handlekurven».

| 3 Artikler | •                                               | 256.75 PV 49<br>Inklusiv | 9.00<br>/ merverdiav |
|------------|-------------------------------------------------|--------------------------|----------------------|
| Opp<br>opp | odater handlekurve<br>datert sum varer o        | n for<br>g PV Op         | pdater               |
|            | Verfrissende Body V<br>250 ml<br>€16.50 PV 12.0 | Vash<br>0<br>Ant         | ×<br>tall: 1         |
|            | Deep Blue™<br>5ml<br><b>€40.25</b> PV 37.0      | 0                        | ×                    |

Når du er i handlekurven, klikker du på den lilla «Legg til»knappen i boksen for månedlige lojalitetsbestillinger.

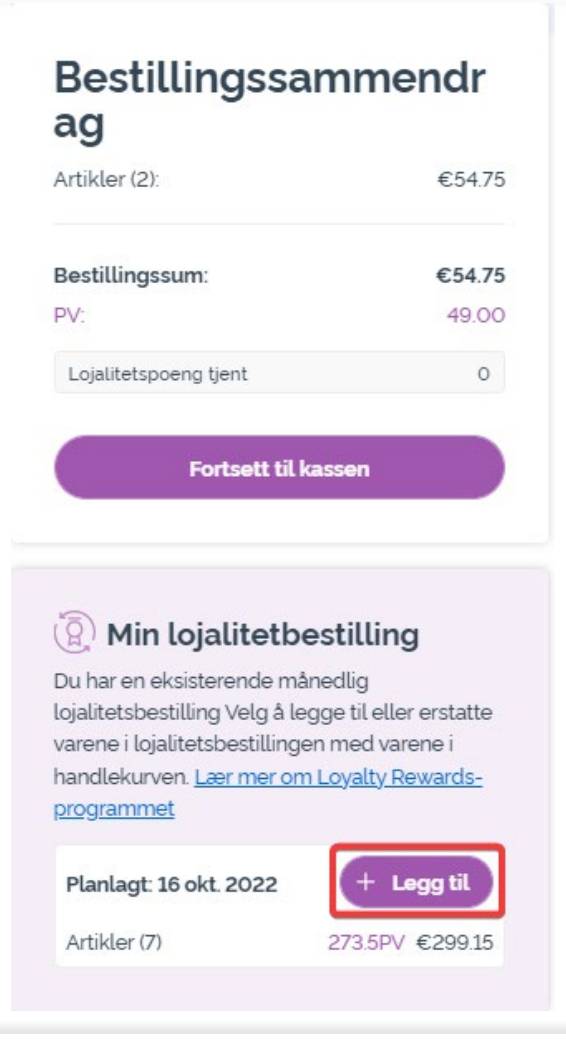

I popup-vinduet velger du enten «Legg til» eller «Erstatt».

- Legg til: Produktene i handlekurven <u>legges til</u> i din eksisterende månedlige lojalitetsbestilling (LRPbestilling).
- **Erstatt:** Alle produktene som for øyeblikket ligger i din månedlige lojalitetsbestilling, vil bli <u>fjernet</u> og <u>erstattet</u> av produktene i handlekurven.

# Vil du gjøre endringer i din månedlige lojalitetsbestilling?

Velg om du vil legge varene i handlekurven til i din månedlige lojalitetsbestilling, eller om du vil erstatte varene i din månedlige lojalitetsbestilling med varene i handlekurven.

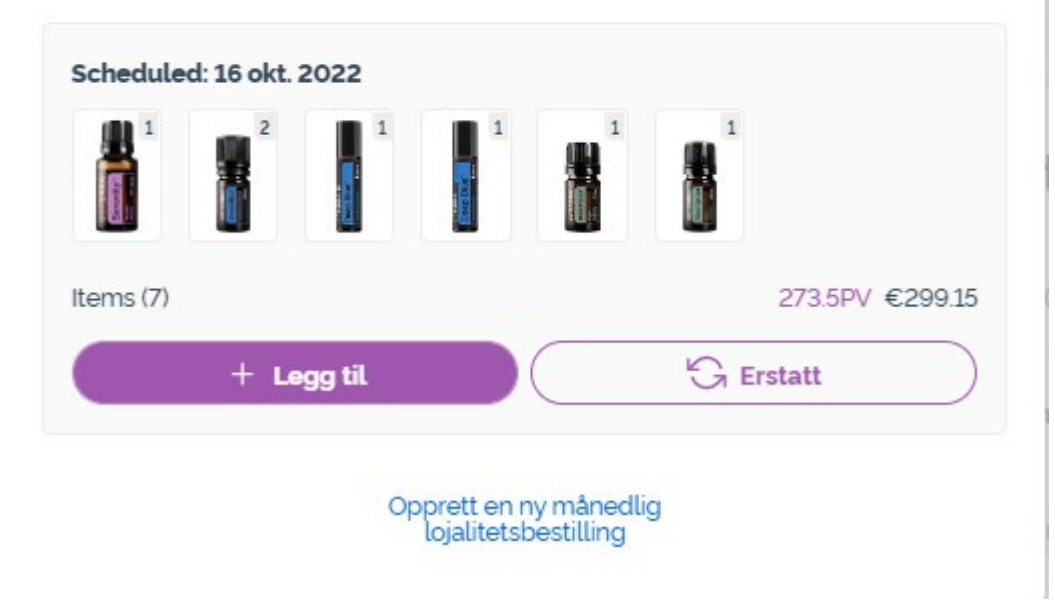

×

#### Pass på at du lagrer endringene.

Når du er ferdig med å velge produkter i din månedlige lojalitetsbestilling (LRP), går du til «Neste trinn». Velg «Behandle nå» eller lagre endringene ved å velge at bestillingen skal behandles på den angitte behandlingsdatoen.

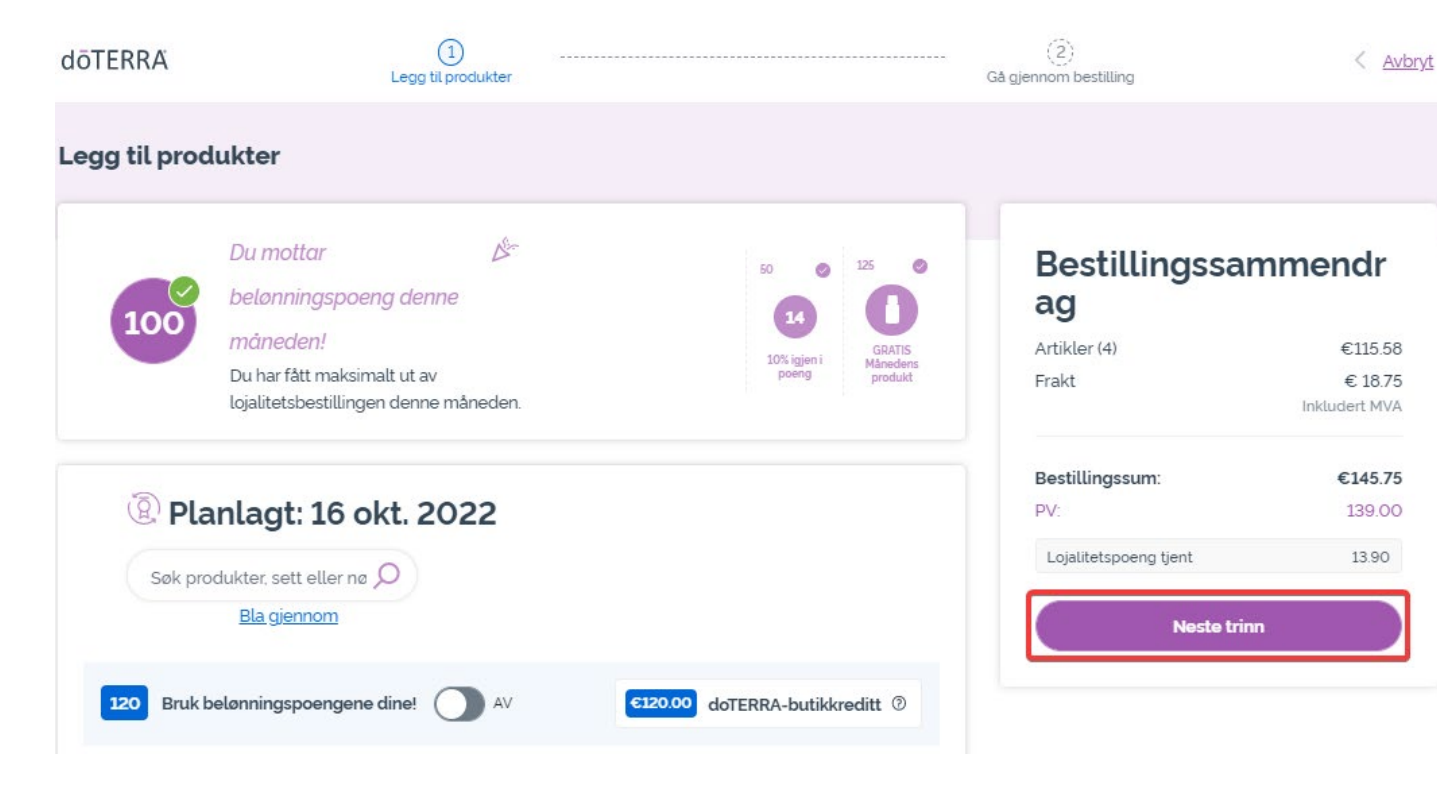

#### Bestillingssammendr ag Artikler (4) €115.58 Frakt € 18.75 Inkludert MVA Bestillingssum: €145.75 PV: 139.00 Lojalitetspoeng tjent 13.90 Behandle nå Behandle den 16 okt. 2022

#### dōTERRA<sup>®</sup> EUROPE